# FedEx Shipping Tool Instructions - Canadian Shipments

1. Log into the FedEx Shipping Tool using the user name and password provided to you by Purchasing Services:

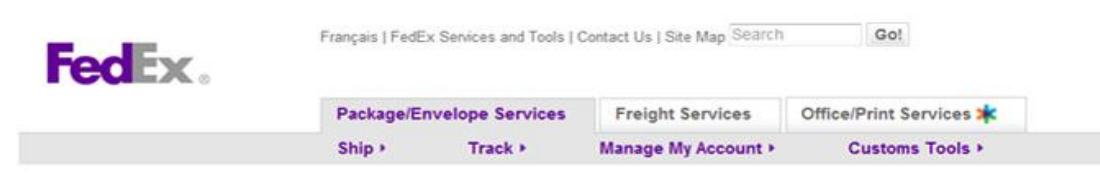

### fedex.com Login

for access to FedEx Ship Manager® at fedex.com

Reminder: If you require a pickup, you must request one by selecting the Schedule a Pickup option.

| Registered fedex.com Users                                                                                                   | New fedex.com Users                                                                                                    |
|----------------------------------------------------------------------------------------------------|----------------------------------------------------------------------------------------------------|
| () IMPORTANT                                                                                                    | Sign Up Now!                                                                                                    |
| Por best results, please disable your pop-up blocker.  Enter your user ID and password to login     * User ID     * Password | Register for fedex ca and choose the account option that meets your needs. Ship online, and access many fedex ca online services with a single user ID and password. |
| Remember my user ID on this                                                                                                  |                                                                                                    |

Loglobal Home | Service Info | About FedEx | Careers | Internet Privacy Policy | Privacy Code | Terms of Use | Federal Express Canada Ltd, and FedEx. All rights reserved © 1995-2012 FedEx

## 2. The country in Box 2 should say 'Canada':

| 1. From                                     | ⊘ <u>Help</u> ⊞ Edit                                                                       | 4. Billing Details                                                                                                    | ⑦ Help 		Hide                                                                                                    |
|---------------------------------------------|--------------------------------------------------------------------------------------------|----------------------------------------------------------------------------------------------------|----------------------------------------------------------------------------------------------------|
| Irene Fraser-Kealey<br>Drive, Ottawa, Ontar | , 609 Robertson Hall, 1125 Colonel By<br>10, K1S5B6, Canada                                | * Bill transportation to Carlet<br>* Your reference                                                                                              | Ion University-505 🔹                                                                                                 |
| 2. To                                       | ⊘ <u>Help</u> ⊡ <u>Hide</u>                                                                | More reference fields                                                                                                    |                                                                                                    |
| * Country/Location<br>Company               | Canada<br>Select or enter                                                                  | Special Services (option                                                                                                    | onal) ⑦ Help 🗉 Edit                                                                                                  |
| * Contact name                              | Select or enter                                                                            | Select additional services for y                                                                                                    | our snipment                                                                                                    |
| * Address 1<br>Address 2<br>* City          |                                                                                            | 5. Pickup/Drop-off      Schedule a pickup      Drop off package at a Fee                                                                         | ② <u>Help</u> ⊡ <u>Hide</u><br>JEx location                                                                          |
| * Province                                  | Select -                                                                                   | O Use an already scheduled                                                                                                    | I pickup at my location                                                                                              |
| * Postal code                               |                                                                                            | Pickup Address                                                                                                    | Edit                                                                                                    |
| * Phone no.                                 | ext. Perform detailed address check This is a residence Save new recipient in address book | Irene Fraser-Kealey, 609 Ro<br>Ottawa, Ontario, K1S586, Ca<br>Package Information<br>Please select a service type<br>before proceeding with your | bertson Hall, 1125 Colonel By Drive,<br>anada<br>E <u>Edit</u><br>in Package and Shipment Details<br>pickup request. |

### 3. Fill in the address your package is being sent to in Box 2:

| * Country/Location | Canada                                                     |                                                                                                    |  |
|--------------------|------------------------------------------------------------|----------------------------------------------------------------------------------------------------|--|
| Company            | Ganada                                                     | Special Services (optional) ② Help 🗉 Edit                                                                   |  |
| Company            | Select of enter                                            | Select additional services for your shinment                                                                |  |
| * Contact name     | John Smith                                                 | ociect additional actifices for your aniphent                                                               |  |
| * Address 1        | 100 Main Street                                            | 5. Pickup/Drop-off ② Help 🖂 Hide                                                                            |  |
| Address 2          |                                                            | Schedule a pickup                                                                                           |  |
| * City             | Ottawa                                                     | Drop off package at a FedEx location                                                                        |  |
| * Province         | Ontario                                                    | Use an already scheduled pickup at my location                                                              |  |
| * Postal code      | K1S 2G1                                                    | Pickup Address   Edit                                                                                       |  |
| * Phone no.        | 6135555555 ext.                                            | Irene Fraser-Kealey, 609 Robertson Hall, 1125 Colonel By Drive                                              |  |
|                    | Perform detailed address check                             | Package Information                                                                                         |  |
|                    | Inis is a residence     Save new recipient in address book | Please select a service type in Package and Shipment Details<br>before proceeding with your pickup request. |  |
| 3. Package & S     | Shipment Details ② Help 🗆 Hi                               | E-mail Notifications (optional) ⑦ Help 🗉 Edit                                                               |  |
| * Service type     | Select                                                     | Send an e-mail to yourself, the recipient or others indicating the                                          |  |
| * Package type     | Select                                                     | status of your shipment.                                                                                    |  |
| * No. of packages  | 1                                                          | Pates & Transit Times (optional) @ Help @ Edit                                                              |  |
| * Weight @         | kgs 🔻                                                      | Rates & Hansit Times (optional)                                                                             |  |
| Declared value @   | Canadian Dollars                                           | View your rates and transit times based on your selections.                                                 |  |
| * Chin data        | 01/12/2012                                                 |                                                                                                    |  |

4. Select the service type, the package type, number of packages and the weight in Box 3:

| * Postal code                    | K1S 2G1                                                                                                    | Pickup Address Edit                                                                                                    |
|----------------------------------|----------------------------------------------------------------------------------------------------|----------------------------------------------------------------------------------------------------|
| * Phone no.                      | 6135555555 ext.<br>Perform detailed address check<br>This is a residence<br>Save new recipient in address book | Irene Fraser-Kealey, 609 Robertson Hall, 1125 Colonel By Drive, Ottawa, Ontario, K1S5B6, Canada         Package Information         Edit         FedEx Express, 01/12/2012, 11:30 a.m 6:00 p.m., 1 packages |
| 3. Package &                     | & Shipment Details @ Help 🗆 Hide                                                                               | E-mail Notifications (optional)                                                                                                    |
| * Service type<br>* Package type | Priority Overnight                                                                                             | Send an e-mail to yourself, the recipient or others indicating the<br>status of your shipment.                                                                                                    |
| * No. of packages                |                                                                                                    | Rates & Transit Times (optional)                                                                                                    |
| Declared value G                 | 2 5 Canadian Dollars<br>01/12/2012                                                                             | 6. Complete your Shipment © Help                                                                                                    |
|                                  |                                                                                                    | Create a Shipment Profile to store recipient, package and all other details of this shipment for future use.                                                                                                |

- Please note:
  Click the Ship button only once. Expect some delay due to transmission time. Do not click Stop or Reload; it may cause a duplicate shipment transaction to occur.
  By clicking the Ship/Continue button, you agree to the FedEx Ship Manager at fedex com Terms of Use and the FedEx terms of shipping in the applicable FedEx Service Guide and the Shipper's Terms and Conditions for FedEx Express international shipments.
  By clicking the Ship/Continue button, you agree that this shipment does not contain undeclared Dangerous Goods. If you are uncertain of the terms of the terms of the terms of the terms of the terms of the terms of the terms of terms of the terms of the terms of the terms of terms of the terms of terms of the terms of terms of the terms of terms of

5. Put the Fund and Org you want this shipment billed to in the 'Your reference' field in Box 4:

| 1. From                                              | ⊘ <u>Help</u> ⊞ <u>Edi</u>                                    | 4. Billing Details                                                                                               |
|------------------------------------------------------|---------------------------------------------------------------|----------------------------------------------------------------------------------------------------|
| Irene Fraser-Kealey<br>Drive, Ottawa, Onta           | r, 609 Robertson Hall, 1125 Colonel By<br>rio, K1S5B6, Canada | * Bill transportation to Carleton University-505       Your reference 100000-999                                 |
| 2. To                                                | 🖉 <u>Help</u> 🖂 <u>Hide</u>                                   | More reference fields                                                                                            |
| * Country/Location<br>Company                        | Canada   Select or enter                                      | Special Services (optional) ② Help 🗉 Edit                                                                        |
| * Contact name Joh                                   | John Smith                                                    | Select additional services for your shipment                                                                     |
| * Address 1<br>Address 2<br>* City                   | 100 Main Street                                               | 5. Pickup/Drop-off          Ø Help          Hide             Schedule a pickup                                   |
| * City<br>* Province<br>* Postal code<br>* Phone no. | Ontario -                                                     | <ul> <li>Drop off package at a FedEx location</li> <li>Use an already scheduled pickup at my location</li> </ul> |
|                                                      | K1S 2G1                                                       | Pickup Address                                                                                                   |
|                                                      | Perform detailed address check                                | Irene Fraser-Kealey, 609 Robertson Hall, 1125 Colonel By Drive,<br>Ottawa, Ontario, K1S5B6, Canada               |
|                                                      | This is a residence                                           | Package Information                                                                                              |
|                                                      | Save new recipient in address book                            | FedEx Express, 01/12/2012, 11:30 a.m 6:00 p.m., 1 packages                                                       |
| 3. Package & S                                       | Shipment Details 💿 Help 🗆 Hide                                | E-mail Notifications (optional)                                                                                  |

6. In Box 5, you will see your office location. If you want to change the latest time for the pickup of your package, click the edit button. **NOTE**: If you do not see a time for pick up, select the 2<sup>nd</sup> option 'Drop off package at a FedEx location' THEN go back and select 'Schedule a pickup'. This will refresh the box and you should then see the pickup time:

| * City                                                            | New York                                                                                                    | 5. Pickup/Drop-off                                                                                                    |
|-------------------------------------------------------------------|----------------------------------------------------------------------------------------------------|----------------------------------------------------------------------------------------------------|
| * State<br>* ZIP<br>* Phone no.<br>Recipient tax ID               | New York  I0005  6465555555 ext.  Perform detailed address check  This is a residence  Save new recipient in address book | Schedule a pickup Drop off package at a FedEx location Use an already scheduled pickup at my location Pickup Address Irene Fraser-Kealey, 609 Robertson Hall, 1125 Colonel By Onixe, Ottawa, Ontario, K155B6, Canada Package Information Edit Edit |
| 3. Package & S<br>* Service type<br>* Package type                | hipment Details ② Help □ Hide<br>International Priority<br>Box                                                            | E-mail Notifications (optional) ② Help 🗄 Edit<br>Send an e-mail to yourself, the recipient or others indicating the                                                                                                    |
| * No. of packages<br>* Weight ②                                   | 1 •<br>2 Ibs •                                                                                                    | Rates & Transit Times (optional)                                                                                                    |
| Declared value @                                                  | Select         •           25         Canadian Dollars         •           01/12/2012         (m)                         | View your rates and transit times based on your selections.  6. Continue your Shipment                                                                                                    |
| * Package contents<br>* Shipment purpose<br>* Total customs value | Documents     Products/Commodities     Commercial     T     Canadian Dollars                                              | Save for later Continue                                                                                                    |

7. Select the latest time you want your package to be picked up:

| * Phone no.           | 6465555555 ext.                                    | Use an already sch                                               | 2:00 p.m.<br>2:30 p.m.                           | cation              |
|-----------------------|----------------------------------------------------|------------------------------------------------------------------|--------------------------------------------------|---------------------|
| Recipient tax ID      |                                                    | Pickup Address                                                   | 3:00 p.m.<br>3:30 p.m.                           | Ed                  |
|                       | Perform detailed address check This is a residence | Irene Fraser-Kealey<br>Ottawa, Ontario, K1S<br>Package Informati | 4:30 p.m.<br>5:00 p.m.<br>5:30 p.m.<br>6:00 p.m. | 25 Colonel By Drive |
|                       | Save new recipient in address book                 | Pickup Type                                                      | 6:30 p.m.<br>7:00 p.m.<br>7:30 p.m.<br>8:00 p.m. |                     |
| 3. Package & S        | hipment Details ⑦ Help 🗆 Hide                      | * Total no. of packages                                          | 8:30 p.m.<br>9:00 p.m.                           |                     |
| * Service type        | International Priority 🔻                           | * Total weight                                                   | 9:30 p.m.<br>10:00 p.m.                          | •                   |
| * Package type        | Box                                                | * Pickup date                                                    | 10:30 p.m.<br>11:00 p.m.                         |                     |
| * No. of packages     | 1 •                                                | * Ready time                                                     | 11:30 p.m.<br>12:00 a m.                         |                     |
| * Weight ⊘            | 2 Ibs 👻                                            | * Latest time available                                          | 6:00 p.m. 👻                                      | <u>J</u>            |
| Dimensions            | Select 👻                                           | Location of packages<br>or special instructions                  |                                                  |                     |
| Declared value Ø      | 25 Canadian Dollars -                              |                                                                  | (Not to exceed 25 cha                            | racters)            |
| * Ship date           | 01/12/2012                                         |                                                                  |                                                  |                     |
| * Package contents    | Documents     Products/Commodities                 | E-mail Notificatio                                               | ns (optional)                                    | 🗇 <u>Help</u> 🕀 Edi |
| * Shipment purpose    | Commercial •                                       | Send an e-mail to yours                                          | self, the recipient or oth                       | hers indicating the |
| * Total customs value | 25 Canadian Dollars -                              | status of your shipment                                          | 1                                                |                     |
|                       | S Currency Converter                               | Rates & Transit 1                                                | imes (optional)                                  | ⊘ <u>Help</u> 🗉 Edi |
|                       |                                                    | View your rates and to                                           | ransit times based on                            | your selections.    |
| -                     |                                                    | 6. Continue vou                                                  | r Shinment                                       | (7) Heli            |

## 8. Click the 'Ship' button in Box 6:

|                   | Flibity Overlight  | * Ready time                                                                                   |
|-------------------|--------------------|------------------------------------------------------------------------------------------------|
| * Package type    | FedEx Envelope     | • 11.30 a.m.                                                                                   |
| * No. of packages | 1 .                | <ul> <li>Latest time available 4:30 p.m. ▼</li> </ul>                                          |
| * Weight @        | 1 Ibs 🔻            | Location of packages<br>or special instructions                                                |
| Declared value @  | 5 Canadian Dollars | (Not to exceed 25 characters)                                                                  |
| * Ship date       | 01/12/2012         |                                                                                                |
|                   |                    | E-mail Notifications (optional)                                                                |
|                   |                    | Send an e-mail to yourself, the recipient or others indicating the<br>status of your shipment. |
|                   |                    | Patas & Transit Times (antional)                                                               |
|                   |                    | Rates & Transit Times (optional)                                                               |
|                   |                    | View your rates and transit times based on your selections.                                    |
|                   |                    | View your rates and transit times based on your selections.  6. Complete your Shipment @ Help  |

### Please note:

- Click the Ship button only once. Expect some delay due to transmission time. Do not click Stop or Reload; it may cause a duplicate shipment transaction to occur.
- By clicking the Ship/Continue button, you agree to the <u>FedEx Ship Manager at fedex com Terms of Use</u> and the FedEx terms of shipping in the applicable <u>FedEx Service Guide</u> and the <u>Shipper's Terms and Conditions for FedEx Express international shipments</u>.
  By clicking the Ship/Continue button, you agree that this shipment does not contain undeclared Dangerous Goods. If you are uncertain of
- By clicking the Ship/Continue button, you agree that this shipment does not contain undeclared Dangerous Goods. If you are uncertain of
  whether your shipment contains Dangerous Goods, see the <u>Help</u> for more information. To ship FedEx Express Dangerous Goods, you must
  select "Dangerous Goods" in the Special services section.

### 9. Review the information in the Confirmation box that appears and click 'Ship':

| Outbo | ound Shipment                                                                                                    |                                                                                                    |                                                                                                    | ⑦ Help    |
|-------|----------------------------------------------------------------------------------------------------|----------------------------------------------------------------------------------------------------|----------------------------------------------------------------------------------------------------|-----------|
| From  | Irene Fraser-Kealey<br>Carleton University<br>609 Robertson Hall<br>1125 Colonel By Drive<br>Ottawa, ON<br>Canada<br>K1S5B6<br>6135203622 | Ship date<br>Service type<br>Package type<br>Number of packages<br>Total weight<br>Dimensions<br>Declared value<br>Bill transportation to<br>Your reference<br>Pickup/Drop-off | 01/12/2012<br>Priority Overnight<br>FedEx Envelope<br>1.0<br>1.00 lbs<br>5.0 CAD<br>Carleton University-505<br>100000-999<br>New pickup requested |           |
| то    | John Smith<br>100 Main Street                                                                                                    | P.O. no.<br>Invoice no.<br>Department no.<br>Special Services                                                                                                    |                                                                                                    |           |
|       | Ottawa, ON                                                                                                    |                                                                                                    |                                                                                                    |           |
|       | Canada                                                                                                    |                                                                                                    |                                                                                                    |           |
|       | K1S 2G1                                                                                                    |                                                                                                    |                                                                                                    |           |
|       | 6135555555                                                                                                    |                                                                                                    |                                                                                                    |           |
|       |                                                                                                    |                                                                                                    |                                                                                                    | Ed t Ship |

10. Confirm that you received a FedEx tracking number AND a pickup confirmation number. Print the waybill and attach it to your shipment:

| edEx Ship Manager ®                                                 |                                                      | Logout                  | ?              | Help |
|---------------------------------------------------------------------|------------------------------------------------------|-------------------------|----------------|------|
| epare Shipment 🗢 Ship History                                       | My Lists 🗸 Reports                                   | My Profile              | Administratio  | m    |
| Prepare a shipment<br>3) Enter shipping information 2 Print label(s | i)                                                   |                         |                |      |
| Thank you for shipping with FedEx. Your t                           | racking number: 797940056941 You                     | r pickup confirmation n | unber: YOWA2   | 44   |
| Label                                                               |                                                      |                         |                |      |
|                                                                     |                                                      |                         | 1 6            | 1000 |
|                                                                     | snipment Cancel snipment Repeat las                  | create New View pi      | ckup confirmat | lion |
| From: (613) 520-3622 Origin ID: YOWA                                | Ship Date: 12JAN12                                   |                         |                |      |
| rene Fraser-Kealey FeG<br>Carleton University<br>609 Robertson Hall | EXX: ActWgt: 1.0 LB<br>Express CAD: 5438295/INCA3210 |                         |                |      |
| 1125 Colonel By Drive<br>Ottawa, ON K1S5B6                          | Delivery Address Bar Code                            |                         |                |      |
| CA                                                                  | 00050225                                             |                         |                |      |
| John Smith                                                          | Ref # 100000-999                                     |                         |                |      |
| 100 Main Street                                                     | Dept#                                                |                         |                |      |
| Ottown ON K152G1                                                    |                                                      |                         |                |      |
| CA                                                                  |                                                      | FRI - 13 、              | IAN A3         |      |
|                                                                     | TRK# 7979 4005 6941                                  | PRIORITY OVER           | RNIGHT         |      |
|                                                                     | 0451                                                 |                         |                |      |

\*If you have any questions, please contact Irene Fraser-Kealey in Purchasing Services at ext. 3622 or irene\_fraserkealey@carleton.ca